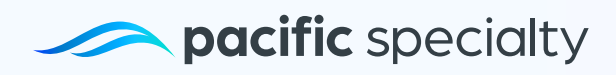

# How to Make a Payment

We will explain to you step by step the payment process from the PSIC website.

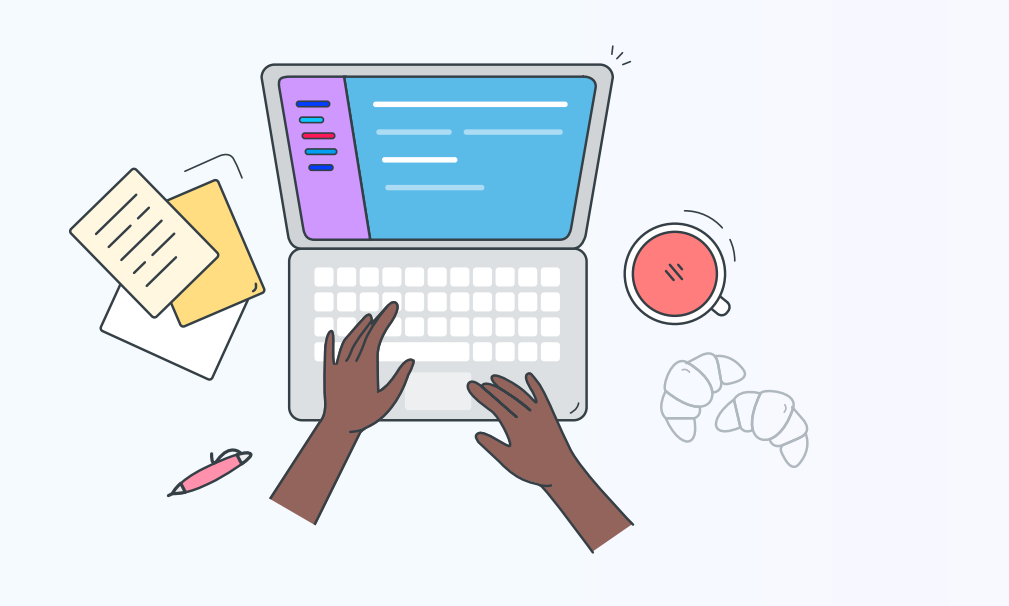

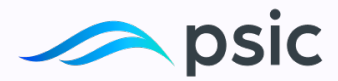

# **A Quick Summary**

Enter <u>www.pacificspecialty.com</u> and, from the header menu, select the 'Make a Payment' option.

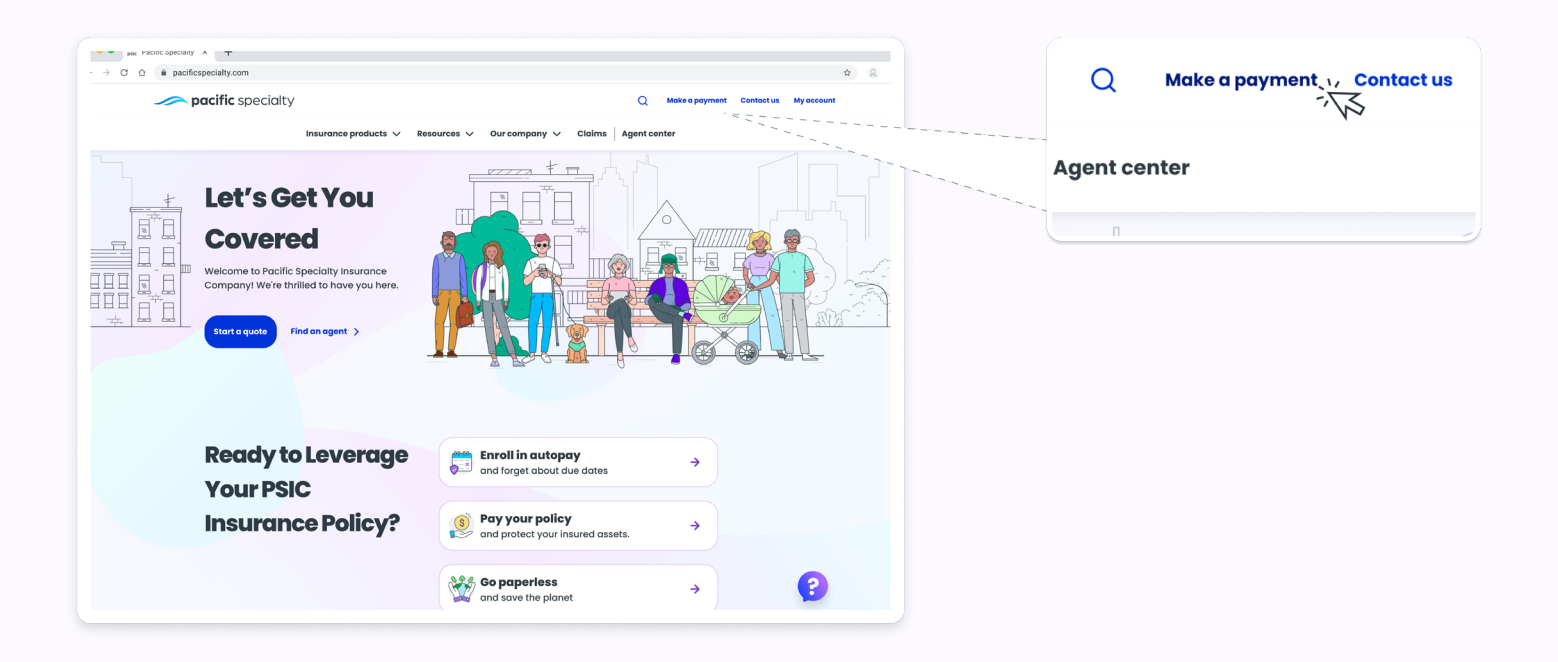

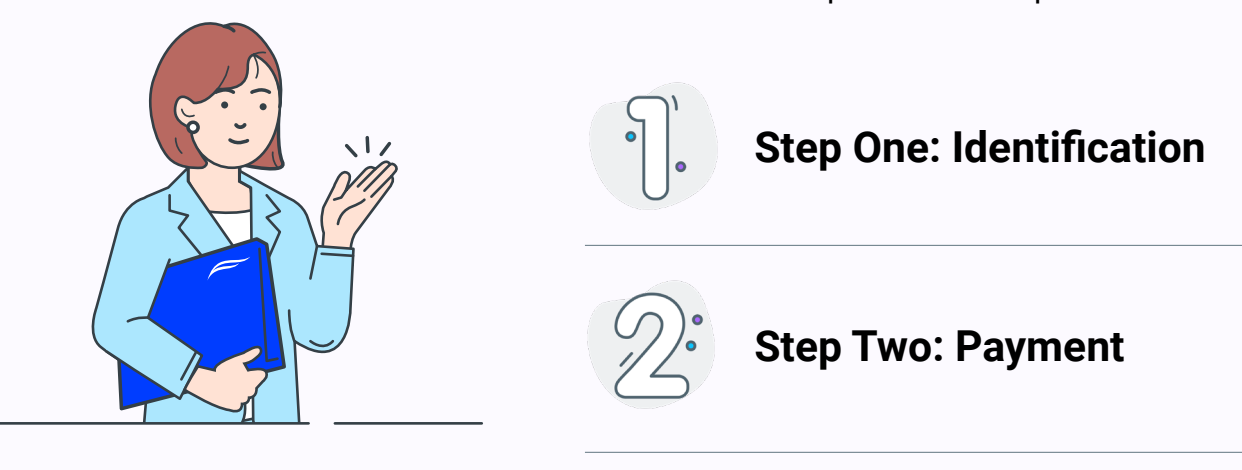

You will have to complete three steps.

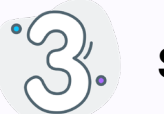

### **Step Three: Receipt**

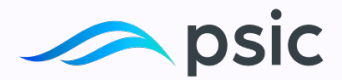

## Let's review each one!

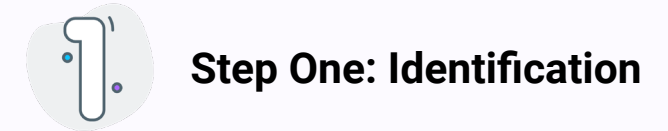

### 1. Policy Identifier

Click on the Policy Details dropdown menu and select one of the three policy identifiers: **Policy Number**, **Invoice Number**, or **Account Number**.

| Policy Number  | $\sim$ |
|----------------|--------|
| Select One     |        |
| Policy Number  |        |
| Invoice Number |        |
| Account Number |        |

### 2. Required Information

If you selected: "Policy Number", "Invoice Number" or "Account Number" option , enter the complete number.

| Policy Number  | Policy Details* | Reference Number* |     |
|----------------|-----------------|-------------------|-----|
|                | Policy Number   | ×                 |     |
|                |                 |                   |     |
| Invoice Number | Policy Details* | Reference Number  | *   |
| ~              | Invoice Number  |                   |     |
|                |                 |                   |     |
|                |                 |                   |     |
| Account Number | Policy Details  | Reference Numb    | er. |
|                |                 |                   |     |

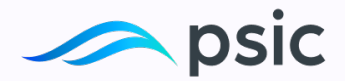

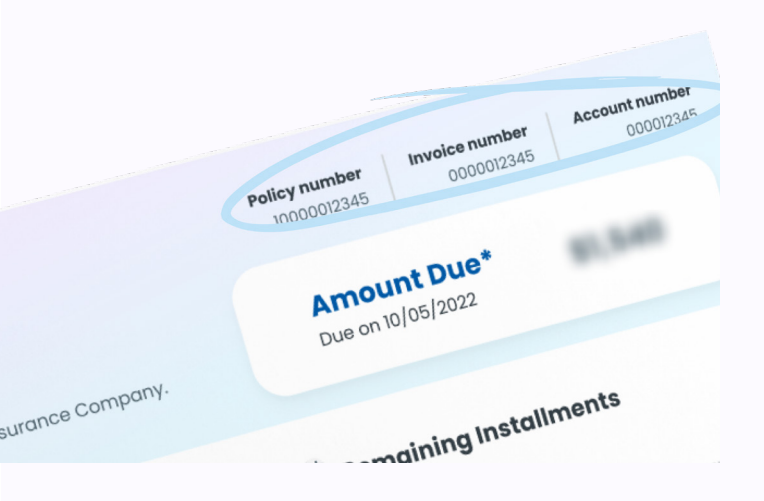

### 3. Necessary data

You can find the complete number on your paper invoice, which you should have received earlier. It is located **at the top right corner** of the invoice. And enter your Mailing Policy Zip Code (declared in the policy).

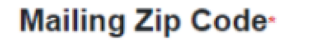

Enter Zip Code Ex: 12345

### 4. Finish the Process

Then, check your box and click on the "Continue" button.

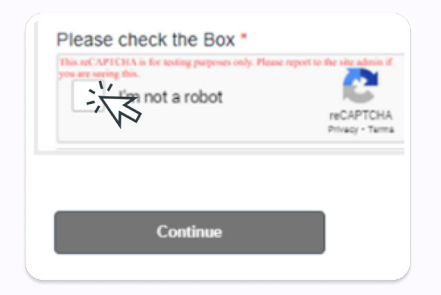

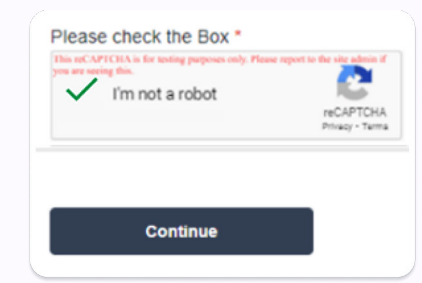

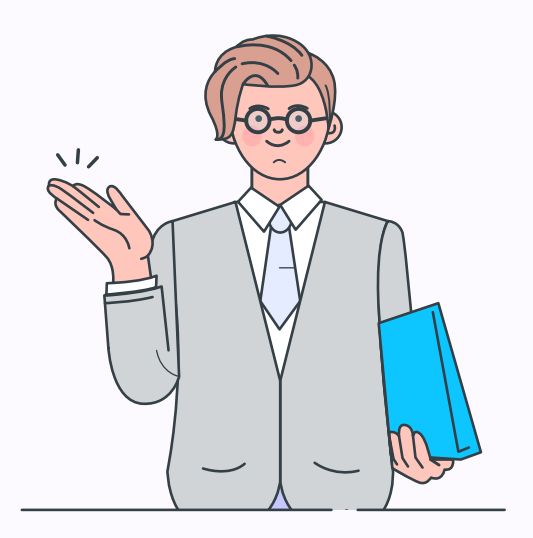

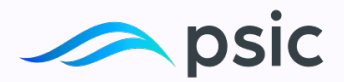

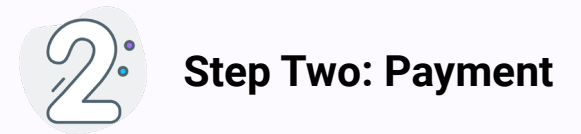

### 1. Policy Details

If there are **multiple Policy Numbers** under one Billing Account Number, all the associated policies will be displayed on the Policy Details Screen.

| Identification | Payment        |          |                                                                           | OReceipt                                                                |
|----------------|----------------|----------|---------------------------------------------------------------------------|-------------------------------------------------------------------------|
| POLICY DETAILS |                |          |                                                                           | *fields are mandatory                                                   |
| Policy Number  | Account Number | New      | Select Amount                                                             |                                                                         |
|                |                | <u> </u> | Amount Due 👩                                                              |                                                                         |
| Policy Number  | Account Number | New C    | ) Balance Due යු                                                          | -                                                                       |
|                |                | - •      | Other @                                                                   | \$                                                                      |
|                |                | N        | lote: The 'Balance Due' and the 'Am<br>alance dues and amount dues of all | nount Due' are the sum-total of the<br>active policies in your account. |
|                |                | P        | ayment Method⁼                                                            |                                                                         |
|                |                | (        | Select Payment Type                                                       | ~                                                                       |
|                |                |          | Proceed                                                                   | to Payment                                                              |

### 2. Policy Invoice Information

Click on the Policy Details dropdown menu to **view the Policy invoice information** on the left side of the screen.

| POLICY DETAILS                             |                |          |                                                                         | "fields are mandator                                                      |
|--------------------------------------------|----------------|----------|-------------------------------------------------------------------------|---------------------------------------------------------------------------|
| Policy Number<br>Als Belleting (2017) - 48 | Account Number | New      | Select Amount                                                           |                                                                           |
|                                            |                | <u> </u> | Amount Due 교                                                            |                                                                           |
| An Emiliarian Children                     | Account Number | Xz       | Balance Due 🖉                                                           | 1000 AT                                                                   |
|                                            |                |          | Other @                                                                 | \$                                                                        |
|                                            |                | Niba     | ote: The 'Balance Due' and the 'An<br>alance dues and amount dues of al | nount Due' are the sum-total of the<br>I active policies in your account. |
|                                            |                | P        | ayment Method                                                           |                                                                           |
|                                            |                |          | Select Payment Type                                                     | ~                                                                         |

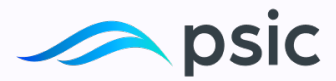

This information includes the Policy Number, Account Number, Invoice Due date, Policy Status, Autopay Status, Location Address, Current Amount Due, and Balance Due.

| Policy Number                  | Account Number                                           | -<br>- | Select Amount                                                                     |                                                     |
|--------------------------------|----------------------------------------------------------|--------|-----------------------------------------------------------------------------------|-----------------------------------------------------|
| Due Date                       | Policy Status<br>InForce                                 |        | O Amount Due 🖉                                                                    |                                                     |
| Autopay Status                 | Address                                                  |        | O Balance Due 🖉                                                                   | -                                                   |
| Not Enrolled                   | nato rorrey roles or , noversion, CA, secto              |        | Other g                                                                           | S                                                   |
| Amount Due<br>\$0.00           | Balance Due                                              |        | Note: The 'Balance Due' and the 'Amount D<br>all active policies in your account. | ue' are the sum-total of the balance dues and amoun |
| Policy Number                  | Account Number                                           |        | Payment Method*                                                                   |                                                     |
| AB-10004020020714-00           | 00000000079683                                           | Ť      | Select Payment Type                                                               |                                                     |
| Due Date<br>05-09-2021         | Policy Status<br>InForce                                 |        | Pri                                                                               | oceed to Payment                                    |
| Autopay Status<br>Not Enrolled | Address<br>420) Torrey Pines Dr., Riverside, C.A., 92505 |        |                                                                                   |                                                     |
| Amount Due                     | Balance Due                                              |        |                                                                                   |                                                     |
| ¢ PAYING TIP S                 |                                                          |        |                                                                                   |                                                     |

#### 3. Total Payment Chosen

On the right side of the screen, you can **choose the payment amount**. You can pay the quantity due on the invoice, the balance due, or enter a different payment value.

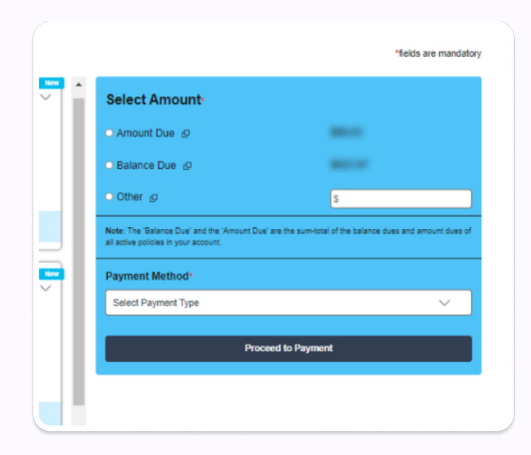

### 4. Insufficient Payment Amount

If you enter a value that is less than the amount due, an error message will appear asking you to enter a quantity that is not less than the amount due.

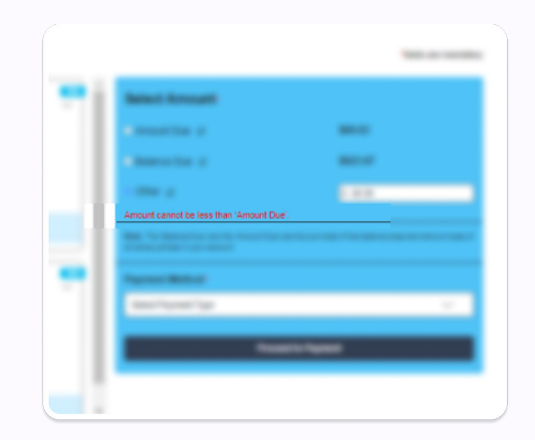

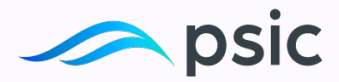

### 5. Payment Method

Once you have selected the amount, choose the payment method. You can select between Credit Card or EFT (Electronic Funds Transfer).

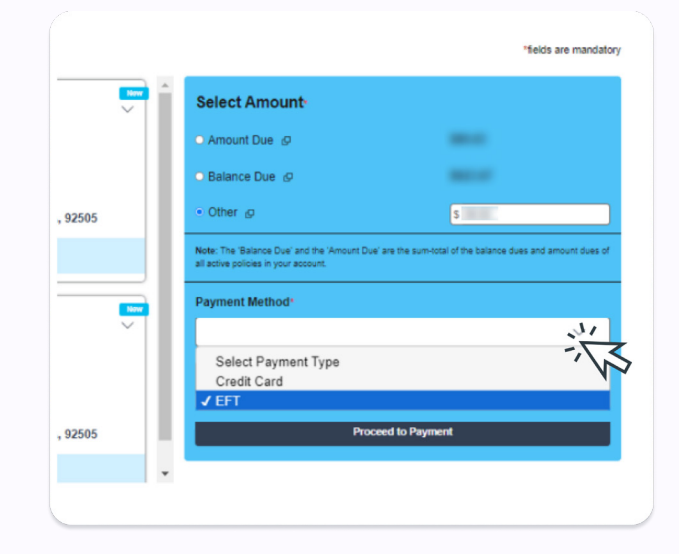

Now, we will guide you through two payment options: Credit Card or EFT (Electronic Funds Transfer).

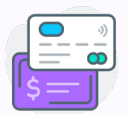

### If you Pay with Credit Card

### 1. Card Ownership Confirmation

To answer the question "Does the Card belong to the named Insured," slide the bar to the left for NO and to the right for YES.

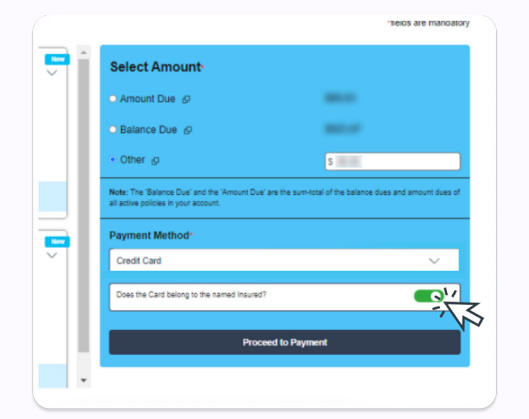

#### 2. Make a Payment

Click on the "Proceed to Payment" button and click on the "Continue" button.

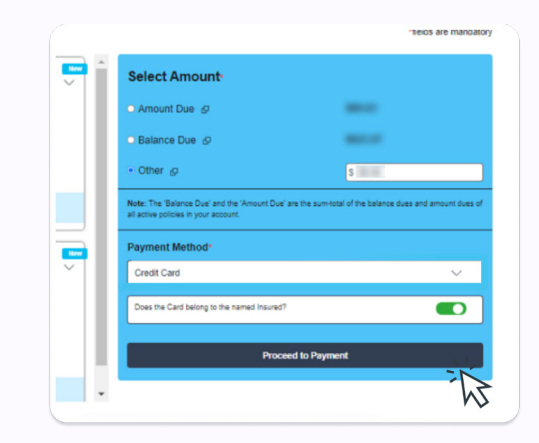

Copyright PSIC. 2024

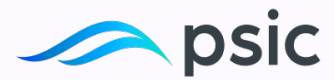

### 3. Information Required

Please enter valid credit card information.

|     | ENTER PAYMENT DETAILS                             | CLOSE 😵 |       |
|-----|---------------------------------------------------|---------|-------|
|     | Your data is secured. We are <u>PCI Compliant</u> |         |       |
|     |                                                   | VISA    |       |
| 00  | Number                                            |         | nt    |
| 00  | 481-101-101-101                                   | VISA    |       |
| oli | Expiration date                                   |         |       |
| Fe  | 05/22 568                                         | Θ       |       |
| bt  |                                                   |         |       |
| 90  | Name On Card                                      |         |       |
| ala |                                                   |         | and   |
| 9   | Billing Address                                   |         | 300   |
|     | the sage time                                     |         |       |
| 0   | Billing Zip                                       |         |       |
|     | 100                                               |         | -     |
| oli |                                                   |         | to th |
| Fe  | CONTINUE                                          |         |       |
| bt  |                                                   |         |       |
| 20  | GO BACK                                           |         |       |
| ale |                                                   |         |       |
|     |                                                   |         |       |
|     |                                                   |         |       |
|     | Pacific Specialty                                 |         |       |

### 4. Continue the Payment

Click on the "Continue" button to proceed with the payment. Remember that you can save your card details for future occasions.

| Number                 |               |      |
|------------------------|---------------|------|
|                        |               | VISA |
| Expiration date        | Cve           |      |
| 1000                   |               | Θ    |
| Name On Card           |               |      |
| Into Dog               |               |      |
| Billing Address        |               |      |
| Eth Sage Court         |               |      |
|                        |               |      |
| Billing Zip            |               |      |
| 1000                   |               |      |
| MAKE THIS MY DEFAULT P | AYMENT METHOD |      |
|                        | CONTINUE      | 112  |
| [                      | GO BACK       | 13   |
|                        |               |      |

### 5. Make a Transaction

Before processing the payment, review the information and then click on "Make payment".

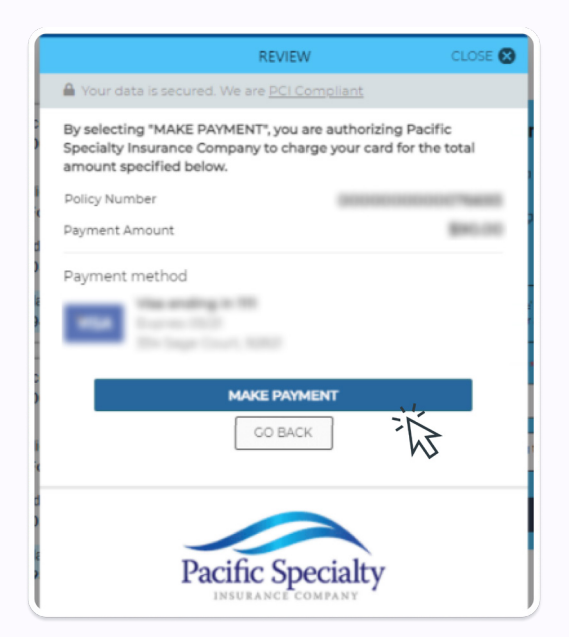

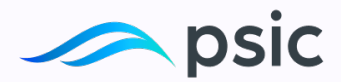

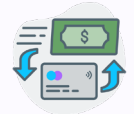

### If you Pay with EFT (Electronic Funds Transfer)

### 1. EFT Account Type option

Choose the EFT Account Type option and click on "Proceed to Payment" to continue with the process.

| O Amount Due 🗗                                                                                                    |                                                                    |
|----------------------------------------------------------------------------------------------------|--------------------------------------------------------------------|
| <ul> <li>Balance Due</li></ul>                                                                                              | 1.00.00                                                            |
| O Other @                                                                                                    |                                                                    |
| Note: The 'Balance Due' and the 'Am<br>and amount dues of all active policies                                               | ount Due' are the sum-total of the balance du<br>in your account.  |
| Note: The 'Balance Due' and the 'Am<br>and amount dues of all active policies<br>Payment Method*<br>EFT                     | ount Due' are the sum-total of the balance due in your account.    |
| Note: The 'Balance Due' and the 'Am<br>and amount dues of all active policies<br>Payment Method*<br>EFT                     | ount Due' are the sum-lotal of the balance due in your account.    |
| Note: The Balance Due and the 'Am<br>and amount dues of all active policies<br>Payment Method'<br>EFT<br>Checkling Account  | ount Due' are the sum-total of the batance due<br>in your account. |
| Note: The Balance Due' and the 'Am<br>and amount dues of all active policies<br>Payment Method'<br>EFT<br>Checkling Account | ount Due' are the sum-total of the batance due<br>in your account. |

### 2. Data required and Payment

Please enter your EFT payment account information. Click on "Proceed to Payment" to continue with the transaction.

| Acc        | count Number 🗸 🗸     | Select Amount*                                             |
|------------|----------------------|------------------------------------------------------------|
| Po         | EFT PAYMENT          | × <sup>je</sup> g                                          |
| InF<br>Ad  | Routing Number       | ue 67                                                      |
| Ba<br>\$ 1 | Account Number-      | ce Due' and the 'Amount C<br>of all active policies in you |
|            | Account Holder Name- | thod*                                                      |
|            | 1034                 | g Account                                                  |
|            | Proceed to Payment   | Proceed t                                                  |
|            |                      | · · ·                                                      |

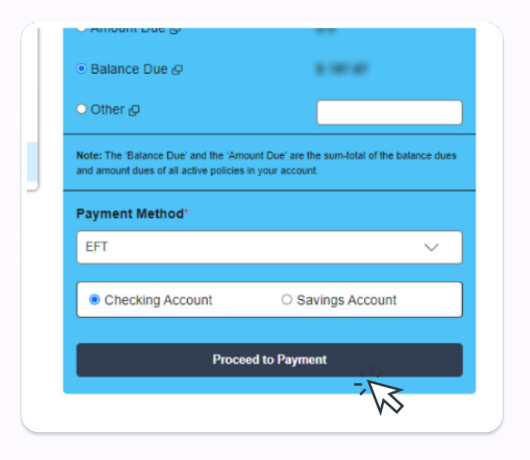

### 3. Transaction finished

Once the Credit Card or EFT payment is processed, a message will be generated confirming that the transaction has been posted successfully!

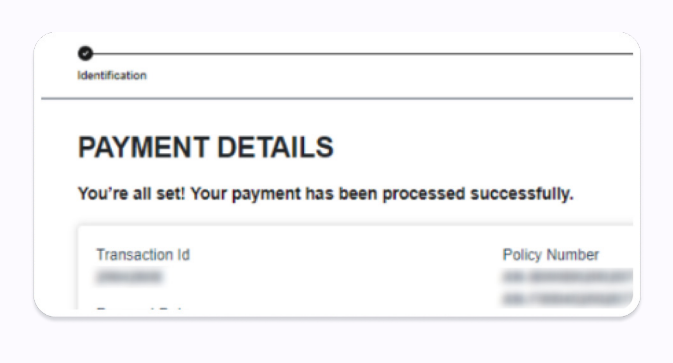

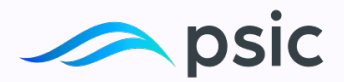

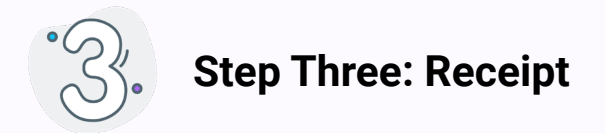

### 1. Receipt

Finally, to obtain a receipt, click on "Download Receipt" or "Email Receipt" to view and print it.

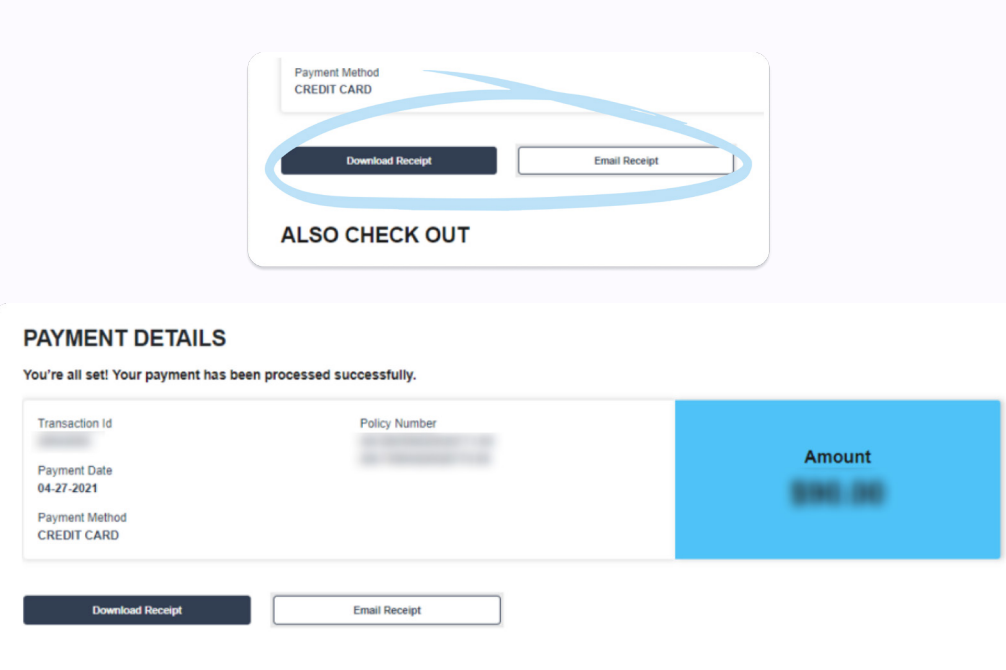

) EQ

Motorcycle Insurance

Lu

Renters Insurance

#### 2. Process Completed

ALSO CHECK OUT

m

Personal Umbrella

**Congratulations!** You have completed the process. You can now exit the screen.

Home Insurance

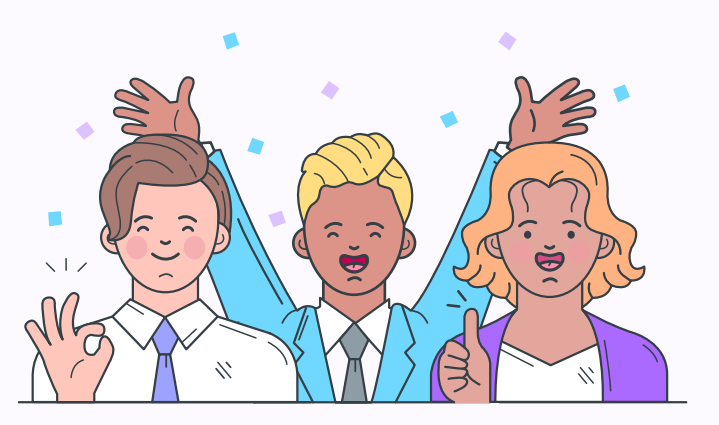

Copyright PSIC. 2024